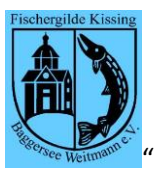

Dokumentation / Anleitung "Jahreskarte bestellen"

|                                   | Erklärung                      |
|-----------------------------------|--------------------------------|
| Berechtigung                      | Um die Bestellung einer        |
|                                   | Jahreskarte durchzuführen,     |
|                                   | muss man angemeldet sein.      |
| Auswirkungen                      | Die "Bestellung" einer         |
|                                   | Jahreskarte eigentlich         |
|                                   | genauer: das Setzen der        |
|                                   | Parameter für die Berechnung   |
|                                   | der Jahreskarte bzw. Zufahrt – |
|                                   | definiert die Werte, welche    |
|                                   | bei der Beitragsrechnung für   |
|                                   | das aktuelle Beitragsjahr      |
|                                   | verwendet werden.              |
| Restriktionen                     |                                |
| Jugendliche                       | Mitglieder, welche als         |
|                                   | Jugendliche gekennzeichnet     |
|                                   | sind, können keine Bestellung  |
|                                   | durchführen. Das ist keine     |
|                                   | Diskriminierung, sondern hat   |
|                                   | einen rechtlichen Aspekt.      |
| Beitragsrechnung bereits erstellt | Sofern bereits eine            |
|                                   | Beitragsrechnung erstellt ist, |
|                                   | kann keine Bestellung mehr     |
|                                   | abgewickelt werden. Das        |
|                                   | hängt damit zusammen, dass     |
|                                   | in einem solchen Fall zuerst   |
|                                   | die bestehende                 |
|                                   | Beitragsrechnung gelöscht      |

## **Bestelldialog**

Es erscheint folgender Dialog

Wählen Sie dazu den Menüpunkt "Private Daten" → Untermenüpunkt "Jahreskarte - Bestellung" aus

werden muss. Das kann aber

nur der Kassierer.

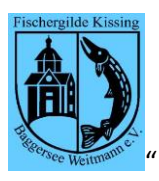

## MEINE JK-BESTELLDATEN

| es ist noch keine Bestellung für das Jahr 2021 angelegt | \$1     | Status=0=in Arbeit                     |
|---------------------------------------------------------|---------|----------------------------------------|
| Bootsplatz / Beteiligung?                               | Nein    |                                        |
| JK Option überprüfen                                    | P       | Jahreskartenwunsch jährlich überprüfen |
| Option für Jahreskarte                                  | Kosten  | Gewählt?                               |
| Keine Jahreskarte                                       | 0,00€   | nein                                   |
| Weitmannsee & Auensee Kissing                           | 180,00€ | ja                                     |
| Weitmannsee Kissing                                     | 120,00€ | nein                                   |
| Option für Zufahrt                                      | Kosten  | Gewählt?                               |
| Auensee                                                 | 5,00€   | ja                                     |
| Keine Zufahrt                                           | 0,00€   | nein                                   |
| Gesamtkosten                                            | 185,00€ |                                        |
| Bestellen Beenden Bearbeiten                            |         |                                        |

Bootsplatz / Beteiligung?

JK Option überprüfen

**Option für Jahreskarte** 

Wie auswählen?

Zeigt an, ob Sie einen Bootsplatz haben bzw. eine Beteiligung an einem Bootsplatz. Das ist wichtig, denn damit regelt sich, ob Sie eine Zufahrt zu den Seen erhalten können. Es gibt zwei Werte  $\rightarrow$  "P" = Jahreskarte jedes Jahr überprüfen. Ist dies gesetzt, so beginnt jedes Beitragsjahr zuerst mit JK=nein, Zufahrt=nein. Bei "W" 🗲 gültig bis auf Wiedervorlage wird jeweils die existierende JK und Zufahrt übernommen. Es werden die "buchbaren" Optionen für die Jahreskarte angezeigt

Wenn der Button zeigt, dann ändert dieser sich

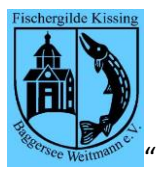

|                                         |                    |  | in <b>ja</b> sobald Sie darauf<br>klicken und umgekehrt.                                                                                                    |  |
|-----------------------------------------|--------------------|--|----------------------------------------------------------------------------------------------------|--|
| Option für i                            | Zufahrt            |  | Entsprechend den Parametern<br>(Bootsplatz, JK) zeigt der<br>Dialog an, welche<br>Zufahrtsoption Sie wählen<br>können. Bitte beachten:<br>immer wenn Sie die JK-Option<br>ändern, stellt der Dialog die<br>Zufahrtsoption auf"N" → nein<br>zurück! |  |
| Gesamtkost                              | ten                |  | Der Dialog zeigt Ihnen immer,<br>welche Kosten für JK und<br>Zufahrt entsprechend Ihrer<br>Wahl in der Beitragsrechnung<br>erscheinen werden.                                                                                                    |  |
| Wie nun den Bestellvorgang abschließen? |                    |  |                                                                                                    |  |
| \$1                                     | Status=0=in Arbeit |  | Im Kopf des Dialoges sehen<br>Sie immer den Zustand Ihrer<br>Bestellung. Die Anzeige "\$1"<br>zeigt Ihnen an, dass es noch<br>keine Bestellung gibt. Sobald<br>einmal gespeichert ist,<br>würden Sie hier eine Zahl (=<br>Bestellnummer) sehen     |  |
| Status = 0                              |                    |  | Die Bestellung ist in Arbeit; es<br>sind noch keine Änderungen<br>erfolgt                                                                                                    |  |
| Status = 1                              |                    |  | Die Bestellung ist gespeichert.                                                                                                    |  |